RESORTS WORLD AT SENTOSA PTE LTD

# Japanese Reverse Auction

#### 1. How to Participate in a Japanese Reverse Auction Event

#### URL: https://supplier.ariba.com

After logging in, participant navigates to the Grid Icon at the top and click on "Proposals".

| Ariba Network                                                                                                    | Upgrade from light account Go To My      | Company Settings <del>v</del> | Duc Tuan 🔻 |        | ď |
|----------------------------------------------------------------------------------------------------|------------------------------------------|-------------------------------|------------|--------|---|
| What is your primary business role in your company? Selecting a role will help u<br>You can change your business role at any time on the My Account page. | Is provide you with a better experience. |                               |            | Search |   |
| Accounts Receivables                                                                                                    |                                          |                               |            |        |   |
| Business Owner                                                                                                    |                                          |                               |            |        |   |
| Customer Service                                                                                                    |                                          |                               |            |        |   |
| E-Commerce                                                                                                    |                                          |                               |            |        |   |

Event is visible with Status: Open/Preview, click on the Reverse Auction event.

| Ariba Sourcing                          | Test Mode                                                                                                    |                                                                                     | Company Settings 👻 Duc 1          | Tuan ✔ Help Center ≫                |
|-----------------------------------------|----------------------------------------------------------------------------------------------------|-------------------------------------------------------------------------------------|-----------------------------------|-------------------------------------|
| RESORTS WORLD AT SENTOSA PTE LTD - TEST |                                                                                                    |                                                                                     |                                   |                                     |
| There are no matched postings.          | Welcome to the RWS SAP Ariba Site. This site a<br>are market leaders in quality, service, and cost. A<br>ensure market integrity. | assists in identifying world class supp<br>Anba, Inc. administers this site in an ( | liers who<br>effort to<br>a G e n | Sentosa<br>Singapore<br>ting Resort |
|                                         | Events                                                                                                    |                                                                                     |                                   | A                                   |
|                                         | Title                                                                                                    | ID                                                                                  | End Time ↓                        | Event Type                          |
|                                         | Status: Completed (29)                                                                                                    |                                                                                     |                                   |                                     |
|                                         | Status: Open (1)                                                                                                    |                                                                                     |                                   |                                     |
|                                         | <ul> <li>Status: Pending Selection (38)</li> </ul>                                                                                |                                                                                     |                                   |                                     |
|                                         | ▼ Status: Preview (1)                                                                                                    |                                                                                     |                                   |                                     |
|                                         | Reverse Japanese Auction                                                                                                    | Doc1496861587                                                                       | 10/16/2018 12:04 AM               | Auction                             |

Participant will be able to view summary of event i.e. terms and condition and event overview.

#### Click on "Review Prerequisite".

| Ariba Sourcir                         | Ig                                                                                              |                                                                                   | lest Mode                                                                  |                                  | Company Settings -                                                | Duc Tuan <del>v</del>                  | Help Center »                     |
|---------------------------------------|-------------------------------------------------------------------------------------------------|-----------------------------------------------------------------------------------|----------------------------------------------------------------------------|----------------------------------|-------------------------------------------------------------------|----------------------------------------|-----------------------------------|
| < Go back to Resorts World at Sent    | osa Pte Ltd - TEST Dashboard                                                                    |                                                                                   |                                                                            |                                  |                                                                   | Desktop F                              | File Sync                         |
| Event Details                         | 🖻 Doc1496861587                                                                                 | - Reverse Japanese Auct                                                           | on                                                                         |                                  |                                                                   |                                        | remaining in preview<br>03:50     |
| Event Messages<br>Download Tutorials  | Review and respond to the prer<br>owner of the event to review an<br>participate in this event. | equisites. Prerequisite questions must l<br>d accept your responses before you ca | e answered before you can view ev<br>a continue with the event. If you dec | vent content o<br>line the terms | or participate in the event. So<br>s of the prerequisites, you ca | ome prerequisites<br>nnot view the eve | may require the<br>ent content or |
| ▼ Checklist                           |                                                                                                 | Review Prerequisites                                                              | Decline to Respond                                                         | Prin                             | t Event Information                                               |                                        |                                   |
| 1. Review Event Details               |                                                                                                 |                                                                                   | Decline to respond                                                         |                                  |                                                                   |                                        |                                   |
| 2. Review and Accept<br>Prerequisites | Event Overview and Tim                                                                          | ing Rules                                                                         |                                                                            |                                  |                                                                   |                                        |                                   |
|                                       | Owner:                                                                                          | Hospitality FNB Buyer 1 (i)                                                       |                                                                            | Currency:                        | Singapore Dollar                                                  |                                        |                                   |
| <ol><li>Submit Bids</li></ol>         | Event Type:                                                                                     | Japanese Auction                                                                  | C                                                                          | commodity:                       | Banquet and catering service                                      | es 901016                              |                                   |
|                                       |                                                                                                 |                                                                                   |                                                                            | Regions:                         | RWSPL RESORTS WORLD                                               | AT SENTOSA P                           | L                                 |
|                                       |                                                                                                 | Publish time:                                                                     | 10/15/2018 11:58 PM                                                        |                                  |                                                                   |                                        |                                   |
|                                       |                                                                                                 | Bidding start time:                                                               | 10/16/2018 12:04 AM                                                        |                                  |                                                                   |                                        |                                   |
|                                       | Ford Middle england the supplication                                                            | Response end time:                                                                | 10/16/2018 12:04 AM                                                        |                                  |                                                                   |                                        |                                   |
|                                       | End bidding when the number of                                                                  | active participants reaches this value:                                           | 1 (i)                                                                      |                                  |                                                                   |                                        |                                   |
|                                       |                                                                                                 | Bid adjustment interval:                                                          | 2 Minutes (i)                                                              |                                  |                                                                   |                                        |                                   |

### Accept the terms of this agreement and click on "OK".

| <ul> <li>(b) to only make copies of the RWS Confidential Information to the extent strictly necessary for the purpose of participating in this e-bidding;</li> <li>(c) not to, directly or indirectly, disclose any or all of the RWS Confidential Information to any third-party;</li> <li>(d) not to utilize or in any other manner whatsoever, either wholly or partly, use directly or indirectly the RWS Confidential Information for purposes other than the purpose of this e-bidding;</li> <li>24. Without the prior written approval of RWS, you will not discuss your participation in this e-bidding with any branch of the media (including, without limitation, the posting of any information thereof on the internet) or with any third party nor will they furnish the RWS Confidential Information or any confidential information relating to RWS to any media entity</li> </ul>                                                                                                    |
|----------------------------------------------------------------------------------------------------|
| (including, without limitation, the posting of any information thereof on the internet) or third party.<br>25. The disclosure of the RWS Confidential Information does not confer upon you any rights (including, without limitation, ownership and intellectual property licences) to the RWS<br>Confidential Information.                                                                                                    |
| Acceptance of Quotation                                                                                                    |
| <ol> <li>26. RWS shall be under no obligation to accept the lowest or any quotation. RWS shall not enter into any correspondence regarding the reasons for non-acceptance of a quotation, or RWS' decision in respect of all matters of award, disqualification, reverse auction or bid and/or in the event of any Web Site or event malfunction or failure.</li> <li>27. RWS reserves the right of accepting such portion of each quotation as RWS may decide.</li> <li>28. RWS will issue a letter of appointment or a purchase order (whichever applicable) accepting the quotation or part of the quotation of a successful bidder. The issuance of the letter of appointment or purchase order shall create a binding contract between RWS and the bidder. The letter of appointment or purchase order shall create a binding contract between RWS and the bidder. The letter of spointment or purchase order will either be handed to or posted to the successful bidder's address as given in its quotation and such handing or posting shall be deemed good service of such notice to the bidder. The awarding will not be posted on the Web Site.</li> <li>29. RWS reserves all rights to modify / cancel any invitation to bid at our own discretion, even after a bid has been submitted.</li> <li>30. RWS reserves the sole right and discretion to select the applicants for award / contracting consideration.</li> </ol> |
|                                                                                                    |
| I accept the terms of this agreement.                                                                                                    |
| I do not accept the terms of this agreement.                                                                                                    |
| OK Cancel                                                                                                    |

Click on "Select Lots" to select the lot/line item that the participant will be bidding.

| Ariba Sourcir                         | Ig                           |                                       | lest Mode               |                      | Company Settings <del>-</del> | r Duc Tuan <del>v</del> | Help Center »                |
|---------------------------------------|------------------------------|---------------------------------------|-------------------------|----------------------|-------------------------------|-------------------------|------------------------------|
| o back to Resorts World at Sent       | osa Pte Ltd - TEST Dashboard |                                       |                         |                      |                               | Desktop Fi              | le Sync                      |
| Event Details                         | 🕾 Doc1496861587 -            | Reverse Japanese Auct                 | on                      |                      |                               |                         | emaining in previev<br>12:53 |
| Event Messages<br>Download Tutorials  |                              | Review Prerequisites                  | Select Lots             | Print Event          | Information                   |                         |                              |
| ▼ Checklist                           | PO Terms and Conditions      | 3                                     |                         |                      | (                             | Section 1 of 7) Ne      | xt »                         |
| * Oneckist                            | Name †                       |                                       |                         |                      |                               |                         |                              |
| 1. Review Event Details               | ▼ 1 PO Terms and Condition   | 15                                    |                         |                      |                               |                         |                              |
| 2. Review and Accept<br>Prerequisites | 1.1 Please check and rea     | d through the Standard Product PO Te  | ms & Conditions 🛃 RWS_F | Product_PO_TnCs.pdf  |                               |                         |                              |
|                                       | 1.2 Please check and rea     | d through the Standard Service PO Ter | ms & Conditions 🛃 RWS_S | ervice_PO_TnCs.pdf - |                               |                         |                              |
| <ol><li>Select Lots</li></ol>         | 1.3 Do you agree with our    | PO Terms and Conditions ?             |                         |                      |                               |                         |                              |
| 4. Submit Bids                        |                              |                                       |                         |                      |                               | » Next Se               | ection: Standard T&          |
|                                       | Event Overview and Timi      | ng Rules                              |                         |                      |                               |                         |                              |
| <ul> <li>Event Contents</li> </ul>    |                              |                                       |                         |                      |                               |                         |                              |
| All Content                           | Owner:                       | Hospitality FNB Buyer 1 (i)           |                         | Currency: Sing       | apore Dollar                  | 004040                  |                              |
|                                       | Event Type:                  | Japanese Auction                      |                         | Regions: DWG         | Quet and catering servic      | AT SENTOSA PL           |                              |
| PO Terms and<br>Conditions            |                              | Publish time:                         | 10/15/2018 11:58 PM     | Regiona. RWG         | I E RESORTS WORLD             | ALCENTOOR FL            |                              |
|                                       |                              | Bidding start time:                   | 10/16/2018 12:04 AM     |                      |                               |                         |                              |

Participant will have to provide reason for not bidding on any specific lot.

# Note: A reason will have to be provided if the participant decides not to bid for any lot/line by leaving the checkboxes unchecked, else he/she will not be able to proceed.

| Ariba Sourcir                         | g                                                                      | Test Mode                                                    |         | Company Settings <del>v</del> | Duc Tuan         | Help Center »         |
|---------------------------------------|------------------------------------------------------------------------|--------------------------------------------------------------|---------|-------------------------------|------------------|-----------------------|
| < Go back to Resorts World at Sent    | osa Pte Ltd - TEST Dashboard                                           |                                                              |         |                               | Desktop F        | ile Sync              |
| Select Lots                           | & Doc1494914706 - Reverse Engli                                        | sh Auction - Watermelon                                      |         |                               |                  | Cancel                |
| ▼ Checklist                           | Choose the lots in which you will participate. You can cancel your int | ention to participate in a lot until you submit a respon     | nse for | that lot; once you submi      | it a response yo | u cannot withdraw it. |
| 1. Review Event Details               | Select Lots                                                            |                                                              |         |                               |                  |                       |
| 2. Review and Accept<br>Prerequisites | Lots Available for Bidding                                             | (no value)                                                   |         |                               |                  | =                     |
| 3. Select Lots                        | Name Reason for not bidding                                            | We don't carry a compatible part/material                    |         | \$                            | Status           |                       |
| 4. Submit Bids                        | 7.1 America Watermelon v                                               | Discontinued Item                                            |         | F                             | Preview          |                       |
|                                       | 7.2 China Watermelon -                                                 | We are currently at full capacity                            |         | F                             | Preview          |                       |
|                                       | L Submit Selected Lots                                                 | Missing information / not enough information provid<br>Other | led     |                               |                  |                       |
|                                       |                                                                        |                                                              |         |                               |                  |                       |
|                                       |                                                                        |                                                              |         |                               |                  | Cancel                |

Participants will have to fill up their responses for the technical questions before they can proceed with the auction. Click on "Submit Entire Response".

| Ariba Sourcir                      | Test Mode 🗰                                                                                              | Company Settings 		 Duc Tuan 		 Help Center >>  |
|------------------------------------|----------------------------------------------------------------------------------------------------|-------------------------------------------------|
| < Go back to Resorts World at Sent | osa Pte Ltd - TEST Dashboard                                                                             | Desktop File Sync                               |
| Console                            | Doc1496861587 - Reverse Japanese Auction                                                                 | U Time remaining for lot 7.1<br>00:08:02        |
| Event Messages<br>Response History | You must submit answers to questions before you begin bidding.                                           |                                                 |
| ▼ Checklist                        | All Content                                                                                              | <b>m</b>   ×                                    |
| 1. Review Event Details            | Name †                                                                                                   | Price Quantity Extended Price                   |
| 2. Review and Accept               | ▼ 4 Technical Specification                                                                              |                                                 |
| Prerequisites                      | 4.1 Please check and read through the technical specification 🕑 Technical_Specification_(mock_up).docx 🗸 |                                                 |
| 3. Select Lots                     | 4.2 Do you agree with the Technical Specifications ?                                                     | * Yes 🗸                                         |
| 4. Submit Bids                     | ▼ 5 Schedule of Rate (SOR)                                                                               |                                                 |
|                                    | 5.1 Please fill in and upload the Schedule of Rate (SOR) Document 📓 References+                          | * 🖆 Chrysanthemum.jpg 🗸 Update file Delete file |
| <ul> <li>Event Contents</li> </ul> | ▼ 6 Form of Quotation (FOQ)                                                                              |                                                 |
|                                    | 6.1 Please fill in and upload the Form of Quotation (FOQ) Document 📓 References-                         | <u> </u>                                        |
| All Content                        | (*) indicates a required field                                                                           |                                                 |
| 1 PO Terms and<br>Conditions       | Submit Entire Response         Update Totals         Save         Compose Message                        | ]                                               |

Click on "Go To Lot Bidding".

| Ariba Sourcir                         | Test Mode<br>Ig                                                                                | Co | ompany Settings <del>v</del> | Duc Tuan 🔻    | Help Center                  | »      |
|---------------------------------------|------------------------------------------------------------------------------------------------|----|------------------------------|---------------|------------------------------|--------|
| Go back to Resorts World at Sent      | osa Pte Ltd - TEST Dashboard                                                                   |    |                              | Desktop F     | File Sync                    |        |
| Console                               | Doc1496861587 - Reverse Japanese Auction                                                       |    |                              |               | e remaining for lo<br>:07:43 | ot 7.1 |
| Event Messages<br>Response History    | ✓ Your response has been submitted. Click Go To Lot Bidding to switch to the lot bidding view. |    |                              |               |                              |        |
| ▼ Checklist                           | Go To Lot Bidding                                                                              |    |                              |               |                              |        |
| 1. Review Event Details               | All Content                                                                                    |    |                              |               | <b>=</b>                     | ≽      |
| 2. Review and Accept<br>Prerequisites | Name †                                                                                         |    | Price                        | Quantity E    | Extended Price               |        |
| 3 Select Lots                         | ▼ 5 Schedule of Rate (SOR)                                                                     |    |                              |               |                              | ^      |
|                                       | 5.1 Please fill in and upload the Schedule of Rate (SOR) Document 📓 References-                |    | * 🖆 Chrysanthe               | num.jpg 👻 Upd | late file Delete fi          | le     |
| <ol><li>Submit Bids</li></ol>         | ▼ 6 Form of Quotation (FOQ)                                                                    |    |                              |               |                              |        |
|                                       | 6.1 Please fill in and upload the Form of Quotation (FOQ) Document 📓 References-               |    | * 🖆 Chrysanthe               | mum.jpg 👻 Upd | late file Delete fi          | le     |
| ▼ Event Contents                      | ▼ 7 Pricing                                                                                    |    |                              | 5             | \$165,750.00 SGI             |        |

Participant may now proceed with the auction.

Click on "Submit Acceptance" to accept bid based on current price.

| Ariba Sourcir                                                       | ng                                                             |                                    | Test Mode                                |         | Company Settings <del>v</del> | Duc Tuan 🔻     | Help Center »                  |
|---------------------------------------------------------------------|----------------------------------------------------------------|------------------------------------|------------------------------------------|---------|-------------------------------|----------------|--------------------------------|
| Go back to Resorts World at Sen                                     | tosa Pte Ltd - TEST Dashboard                                  |                                    |                                          |         |                               | Desktop F      | ïle Sync                       |
| Console                                                             | 🕾 Doc1496861587 - Rev                                          | verse Japanese Auctio              | on                                       |         |                               |                | emaining for item 7.1<br>11:27 |
| Event Messages<br>Response History                                  | You haven't accepted the current price                         | level. Submit a bid before bidding | closes to avoid elimination.             |         |                               |                |                                |
| ▼ Checklist                                                         | 7.1. America Watermelon                                        |                                    |                                          |         |                               |                |                                |
| <ol> <li>Review Event Details</li> <li>Review and Accept</li> </ol> | Floor Value: \$0.0000 SGD<br>Current Price: 1 + \$300.0000 SGD | Bid adjusti<br>Quantity: 5         | nent (%): 10% (\$30.0000 SGD)<br>00 Each |         | Extended Price: \$            | 150,000.00 SGD |                                |
| Prerequisites 3. Select Lots                                        | Submit Acceptance                                              | Compose Message                    |                                          |         |                               |                |                                |
| 4. Submit Bids                                                      | Period: All 🗸                                                  |                                    |                                          |         |                               |                |                                |
| ▼ Event Contents                                                    | Bid History                                                    |                                    |                                          |         |                               |                |                                |
| All Content                                                         | Participant                                                    | Price 1                            | Quantity<br>No items                     | Submiss | ion Time                      |                |                                |
| , PO Terms and                                                      |                                                                |                                    |                                          |         |                               |                |                                |

Auction ends when a bid interval conclude with no bid acceptance from any bidders.

| < Go back to Resorts World at Sent                                                                         | tosa Pte Ltd - TEST Dashboard                                                                                       |                                                                                     |                               | Desktop File Sync                                         |
|----------------------------------------------------------------------------------------------------|----------------------------------------------------------------------------------------------------|-------------------------------------------------------------------------------------|-------------------------------|-----------------------------------------------------------|
| Console                                                                                                    | 🖻 Doc1497589812 - Revers                                                                                            | L Time remaining for item 5.1<br>00:04:28                                           |                               |                                                           |
| Event Messages<br>Response History                                                                         | $\checkmark$ You have successfully accepted the cu                                                                  | urrent price level. You can wait for the next price chang                           | e to accept the new price lev | vel.                                                      |
| ▼ Checklist                                                                                                | 5.1. America Watermelon                                                                                             |                                                                                     |                               | *                                                         |
| <ol> <li>Review Event Details</li> <li>Review and Accept<br/>Prerequisites</li> <li>Select Lots</li> </ol> | Floor Value: \$0.0000 SGD<br>Accepted Price: \$100.0000 SGD<br>Current Price: 1 + \$100.0000 SGD<br>Compose Message | Bid adjustment: \$200.0000 SGD<br>Accepted Quantity: 500 Each<br>Quantity: 500 Each | Accepted<br>Extended          | Extended Price: \$50,000.00 SGD<br>Price: \$50,000.00 SGD |
| 4. Submit Bids                                                                                             | Period: All 🗸                                                                                                    |                                                                                     |                               |                                                           |
| ▼ Event Contents                                                                                           | Bid History                                                                                                    |                                                                                     |                               |                                                           |
| All Content                                                                                                | Participant                                                                                                    | Price †                                                                             | Quantity                      | Submission Time                                           |
| 1 PO Terms and                                                                                             | 📩 Adora Saigon                                                                                                    | \$100.0000 SGD                                                                      | 500 Each                      | 5:45 PM                                                   |
| Conditions                                                                                                 | Adora Saigon                                                                                                    | \$300.0000 SGD                                                                      | 500 Each                      | 5:41 PM                                                   |
| 2 Standard T&C                                                                                             |                                                                                                    |                                                                                     |                               |                                                           |